## Web Time Entry Job Aid for Superusers

## Creating Routing Queue Rules (NTRRQUE) in Banner

| × 🦁 Routing Que                                                                            | oue Rules NTRRQUE 9.3.16 (PPRD        | 3)                           |                                 |                             | 📑 ADD        |                        | eve 🗸     | RELATED | 🛠 TOOL                 | s e        |
|--------------------------------------------------------------------------------------------|---------------------------------------|------------------------------|---------------------------------|-----------------------------|--------------|------------------------|-----------|---------|------------------------|------------|
| COA: W<br>Position:<br>Reports To:                                                         |                                       | 1                            | Organization:<br>Position Type: | H49016                      | Businer      | is Process             | Services  | 3       | G                      | 0          |
| Get Started: Complete the                                                                  | e fields above and click Go. To searc | h by name, press TAB from ar | n ID field, enter your :        | search criteria, and then p | press ENTER, |                        |           |         |                        |            |
| ¥ ¥                                                                                        |                                       |                              |                                 | 0000. 2015 FB with          |              |                        |           |         | ellu                   | cian.      |
| X Record VI                                                                                | eue Rules NTRROUE 9 3 16 (PPRO        | 8)                           |                                 | 92000 - 2025, EBUGS         |              | RETR                   | EVE 🖁     | RELATED |                        | s          |
| COA: W Organization: H49015 Business Process Services Position: Position Type: Reports To: |                                       |                              |                                 |                             |              |                        |           |         | Start                  | Dwer       |
| · ROUTING QUEUE RULES                                                                      |                                       |                              |                                 | 4                           |              | Q Settings             | C Insert  | Delete  | Copy                   | Ÿ, Filte   |
| Approval Category *                                                                        |                                       |                              | AD                              | proval Category Description | 1            |                        |           |         |                        |            |
| 4 ◀ ①of1 ▶ N                                                                               | 3 V Per Page                          |                              |                                 |                             |              |                        |           |         | Rec                    | ord 1 of   |
| DETAILS Approver Sequence *                                                                | Mandatory Approver                    | Approver Position *          | Approver Posit                  | tion Description            | Current Inc  | Qt Settings<br>sumbent | E2 Insert | Approve | Fill Copy<br>or Action | Y, File    |
| K 4 () of 1                                                                                | S → Per Page                          | 1                            |                                 |                             |              |                        |           | Approv  | e<br>Reo               | ord 1 of 1 |
|                                                                                            | 5                                     |                              | 6                               |                             |              |                        |           | 7       | K                      |            |
| 🛣 🗶 Activity I                                                                             | Date 09/30/2011 12:00:00 AM Activ     | ity User AA4934              |                                 |                             |              |                        |           |         |                        | SAVE       |
|                                                                                            |                                       |                              |                                 | 00000 0000 Church           |              |                        |           |         | ollu                   | olan       |

## Do the following to create a Timesheet Org Approver.

Step 1: If not already populated, type "W" in the COA field.

**Step 2**: Type the Timesheet Org in the Organization field.

Step 3: Click on 'Go'

Step 4: Using your mouse, click on the first text field located under "Approval Category". Type "WTIME".

**Step 5**: Type "10" in the Approver Sequence field.

**Step 6:** In the Approver Position field, enter the position number of the person who will be approving timesheets in the TSO. The remaining info will self-populate. **\*\*** 

**Step 7:** Click on 'Save' to commit the changes.

\*\*NOTE: The person in the position being entered as the Approver MUST be setup with Approver access and have security access to the TSO. If they do not already have that access, a BAO access request form (see link below) requesting "TIME" access to the TSO must be completed and submitted.

https://tech.wayne.edu/staff/administrative-staff/enterprise-app-access